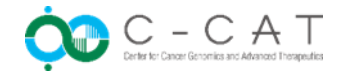

# C-CAT調査結果

## 診療検索ポータルへのWebリンク機能について

### がんゲノム情報管理センター(C-CAT)

2022年9月30日

がんゲノム情報管理センター(C-CAT)

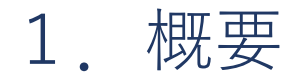

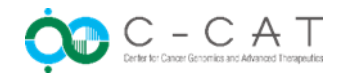

#### ■ ご案内について

#### C-CAT調査結果にC-CATに登録された症例における頻度情報を掲載し、その頻度情報から 診療検索ポータルへアクセスできるようにWebリンクを掲載しています。

C-CAT調査結果から診療検索ポータルへアクセスする際の手順について、本資料で補足のご説明をおこないます。

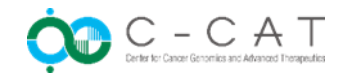

#### 概要

診療検索ポータルのログインにあたり、以下2点ご留意ください。

- ① IPsec版の診療検索ポータルへアクセスできる環境からご利用ください。
- ② 診療検索ポータルの利用には利用権限が必要です。

※診療検索ポータルへのアクセスでご不明点がございましたらP.7に記載のC-CATヘルプ デスクヘご連絡ください。

C-CAT調査結果に記載された診療検索ポータルへのWebリンクをクリックしてアクセス する場合には次ページからの手順を実施します。

2. アクセス手順

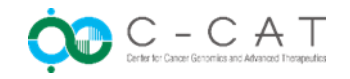

■ 手順① 診療検索ポータルへのログイン

C-CAT調査結果のWebリンクをクリックして、診療検索ポータルヘログインします。

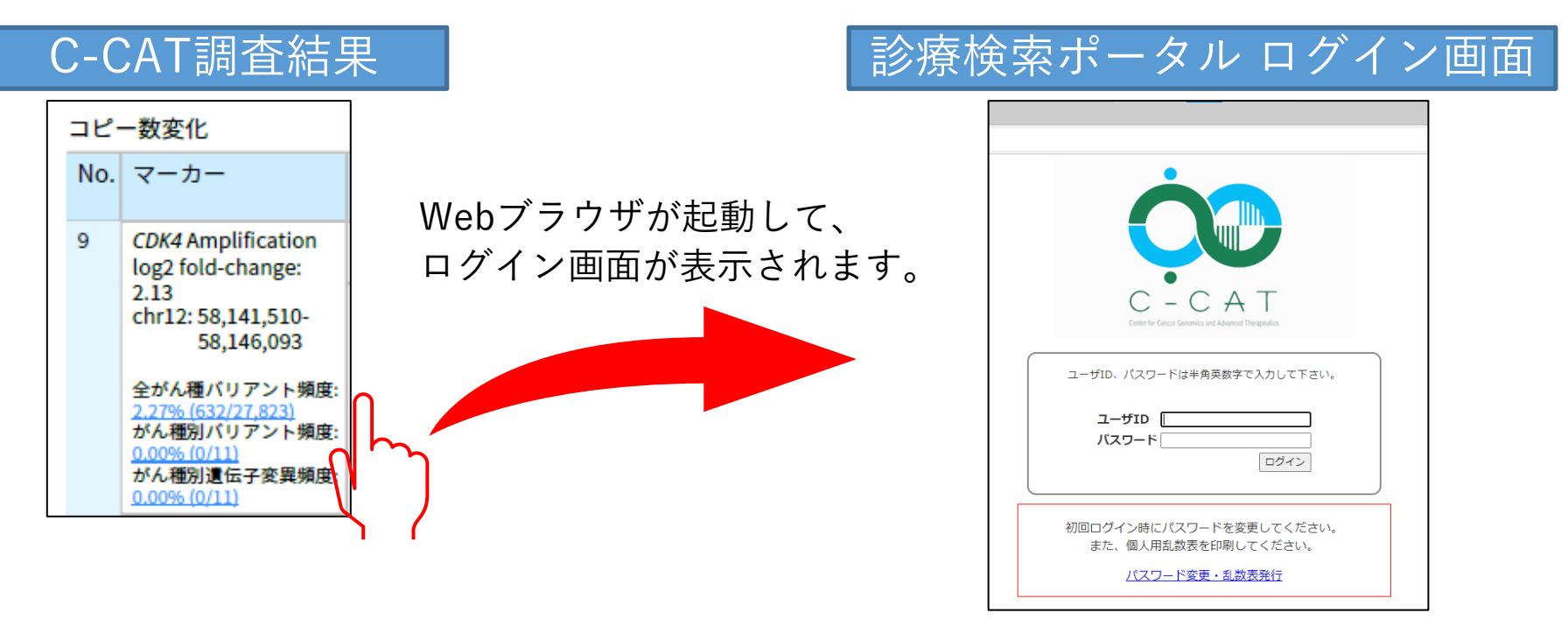

※C-CATの他システムにログインしている場合は、ログイン 画面が表示されません。P.5 手順②へお進みください。

2. アクセス手順

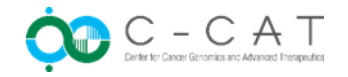

■ 手順② 診療検索ポータル 目的Webリンク先ページの表示

目的のWebリンク先ページが表示されます。

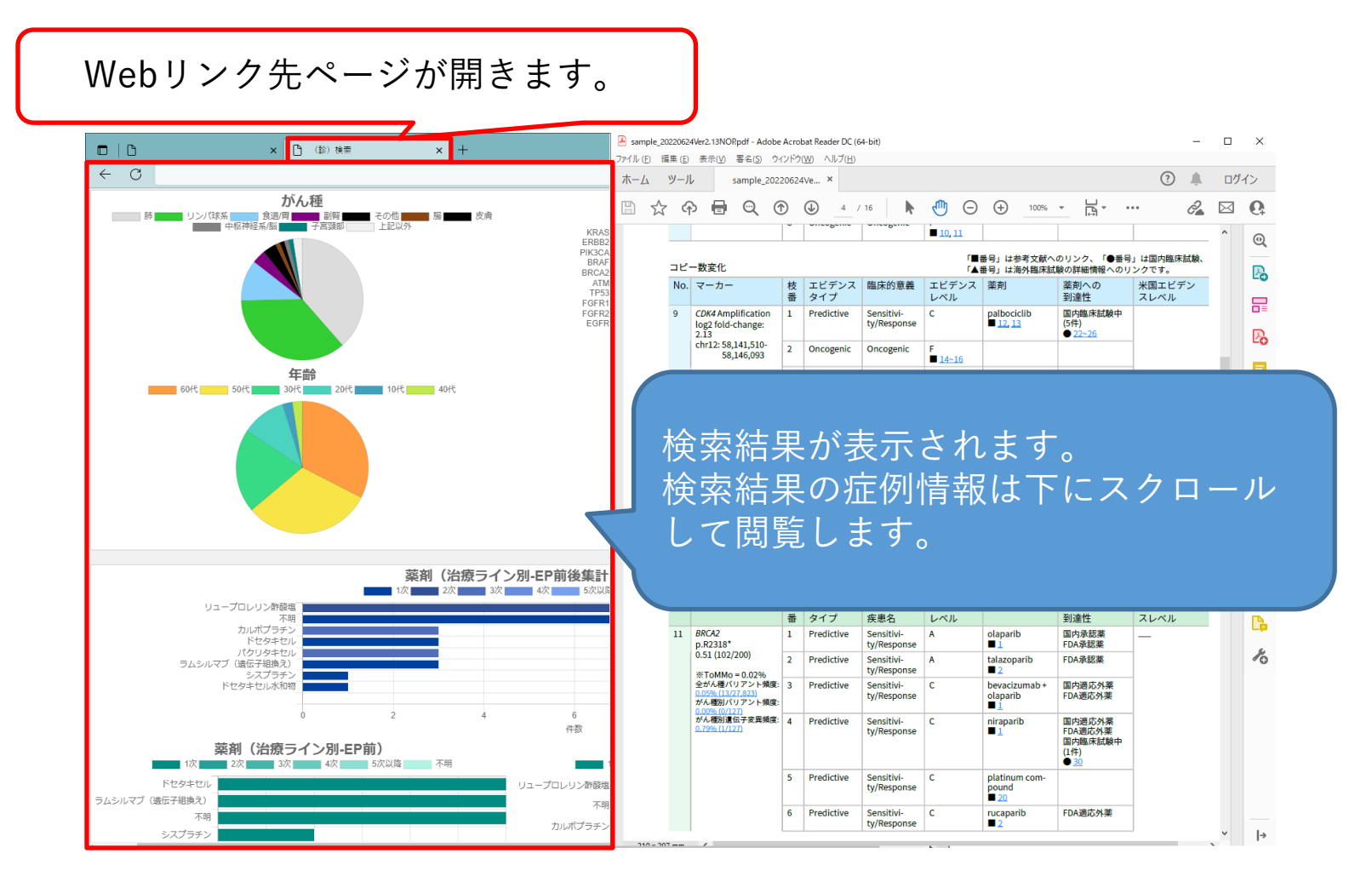

がんゲノム情報管理センター(C-CAT)

2. アクセス手順

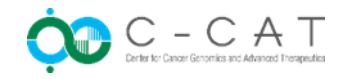

#6

■ 【参考】診療検索ポータル 目的Webリンク先ページの検索条件確認

Webリンク先ページにおける症例の検索条件は<u>画面上部の「施設/病院・がん種・遺伝子</u> 変異などによる検索」を開いて確認できます。

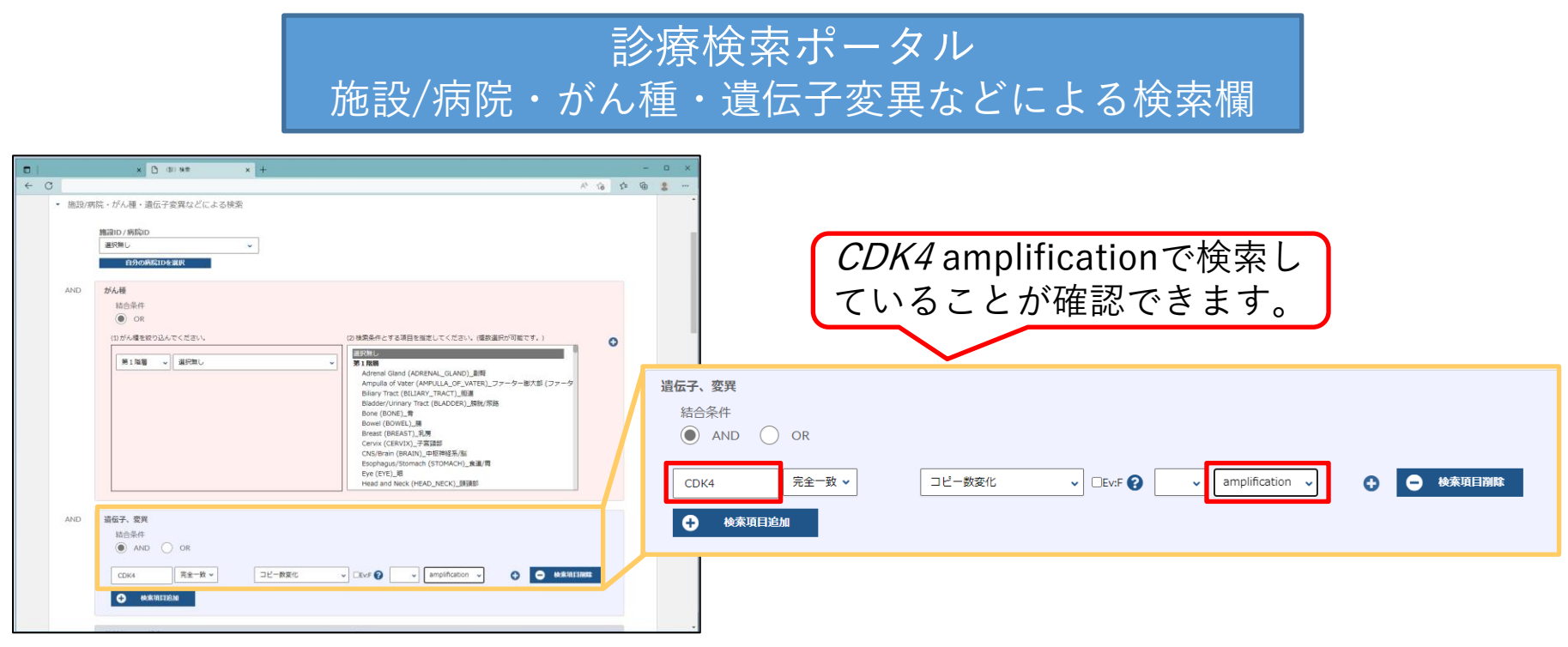

#### ※注意事項

- 1. C-CAT調査結果における表示頻度情報の集計条件と診療検索ポータルにおける症例の検索条件は 必ずしも一致するものではありません。
- 2. 診療検索ポータルの方が最新の症例登録状況を反映した検索結果が表示されることがあります。 がんゲノム情報管理センター(C-CAT)

お問合せ先 C-CATヘルプデスク

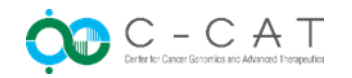

- 受付時間
  - 平日9:00~17:00
    土日祝日および年末年始(12月29日~1月3日)は休止
- 受付方法
  - 電話 : 050-3000-6505
  - Eメール : <u>helpdesk\_c-cat@ml.res.ncc.go.jp</u>
- 留意事項
  - お問合せは順次対応しますが、場合により専門部署調査に時間が必要なため、回答まで に時間を要す場合があります。
  - お問合せに管理番号を発行します。次回以降、同件のお問合せにはこの管理番号を利用 ください。
  - [C-CAT調査結果]の内容については、Eメールでお問合せください。
- よくあるご質問
  - 問合せの多い質問をまとめております。併せてご参照ください。
  - 下記リンクから「よくあるご質問」をクリックし、「C-CAT調査結果」に関するご質問 へ進みます。

URL : <u>https://www.ncc.go.jp/jp/c\_cat/jitsumushya/index.html</u>

がんゲノム情報管理センター(C-CAT)